## ATMを利用した公共料金・税金の払込み方法

ATMで払い込みいただける税金・各種料金

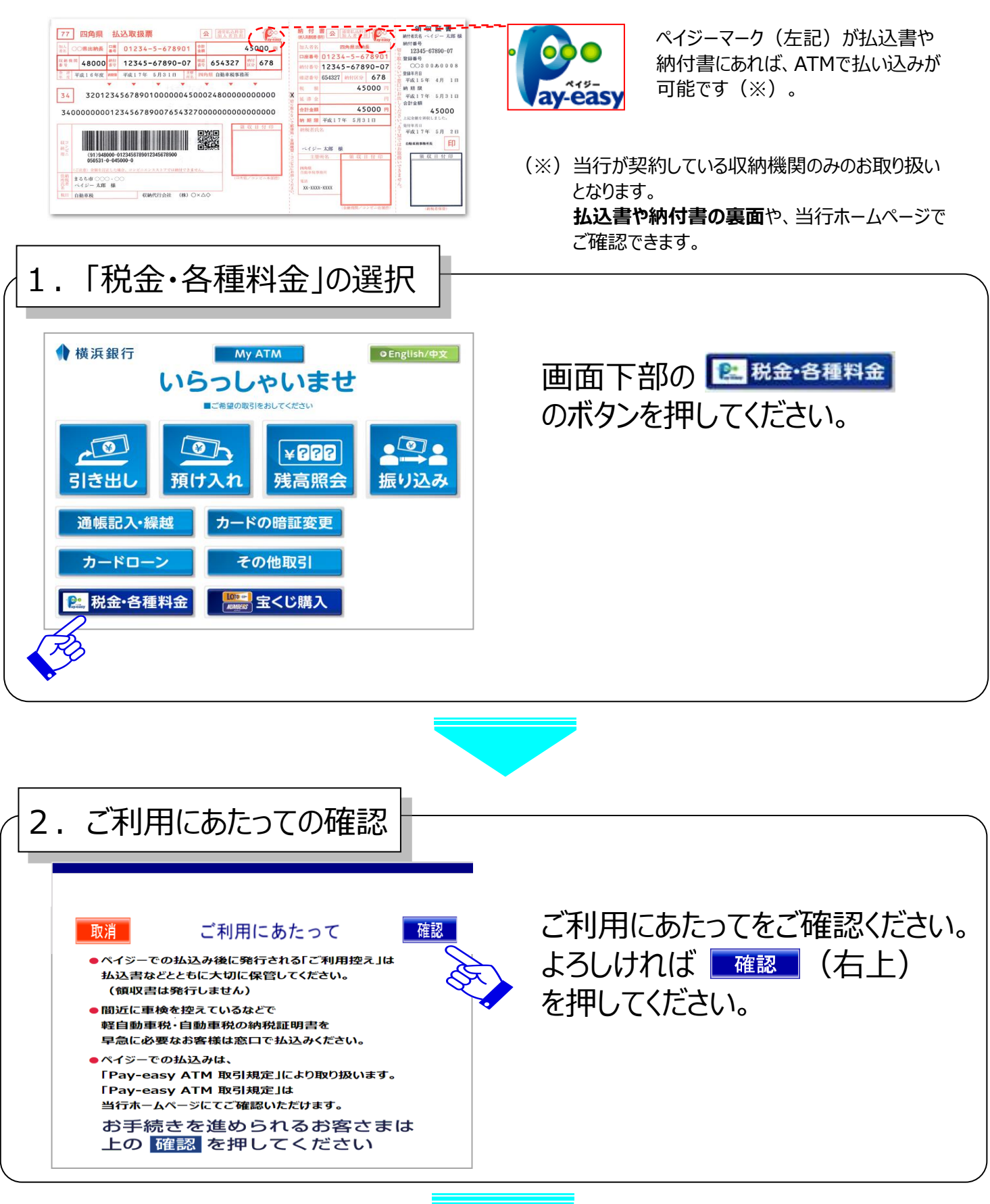

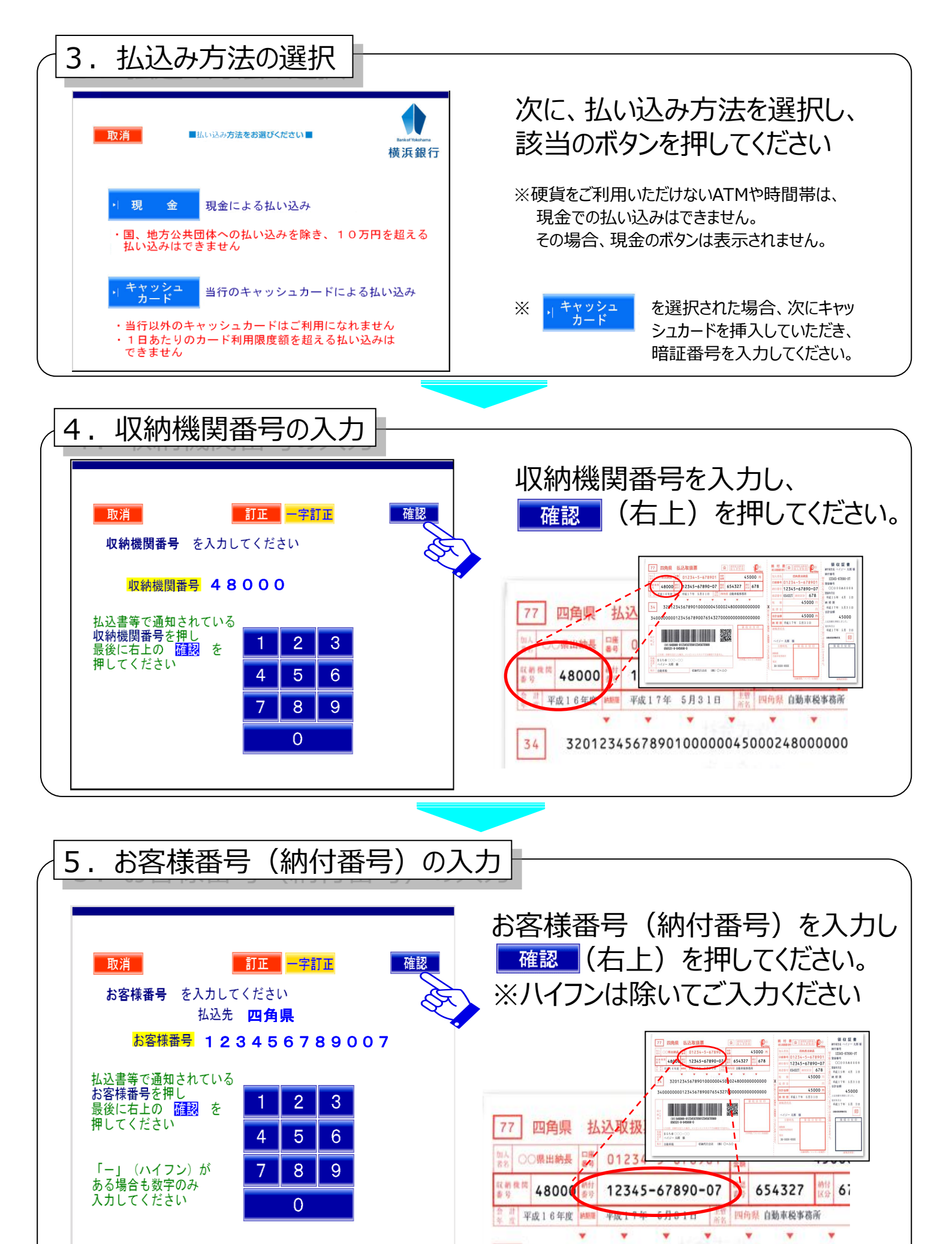

71

220122/542800100000/50002/800000000

<sup>2 / 4</sup> ページ

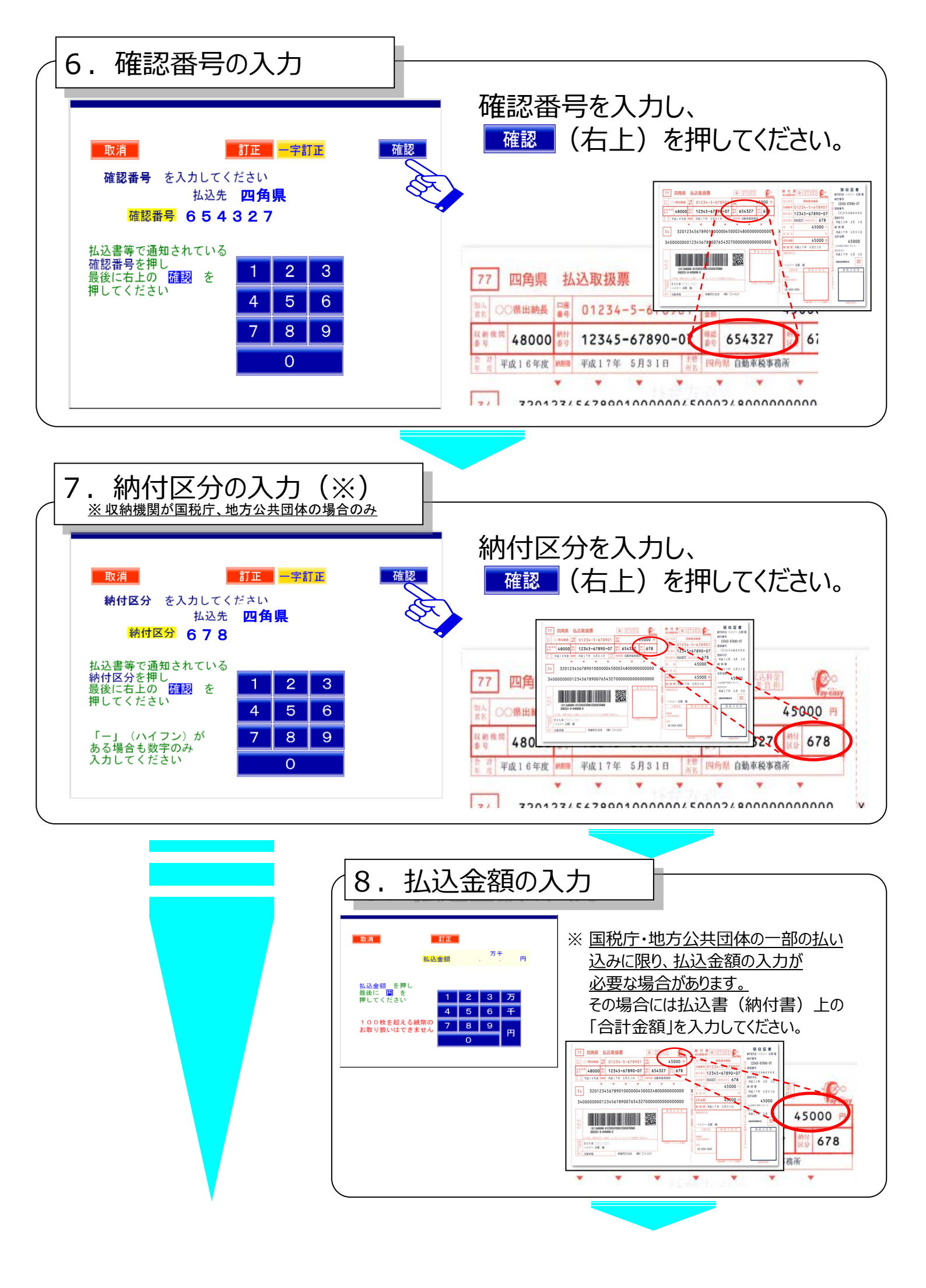

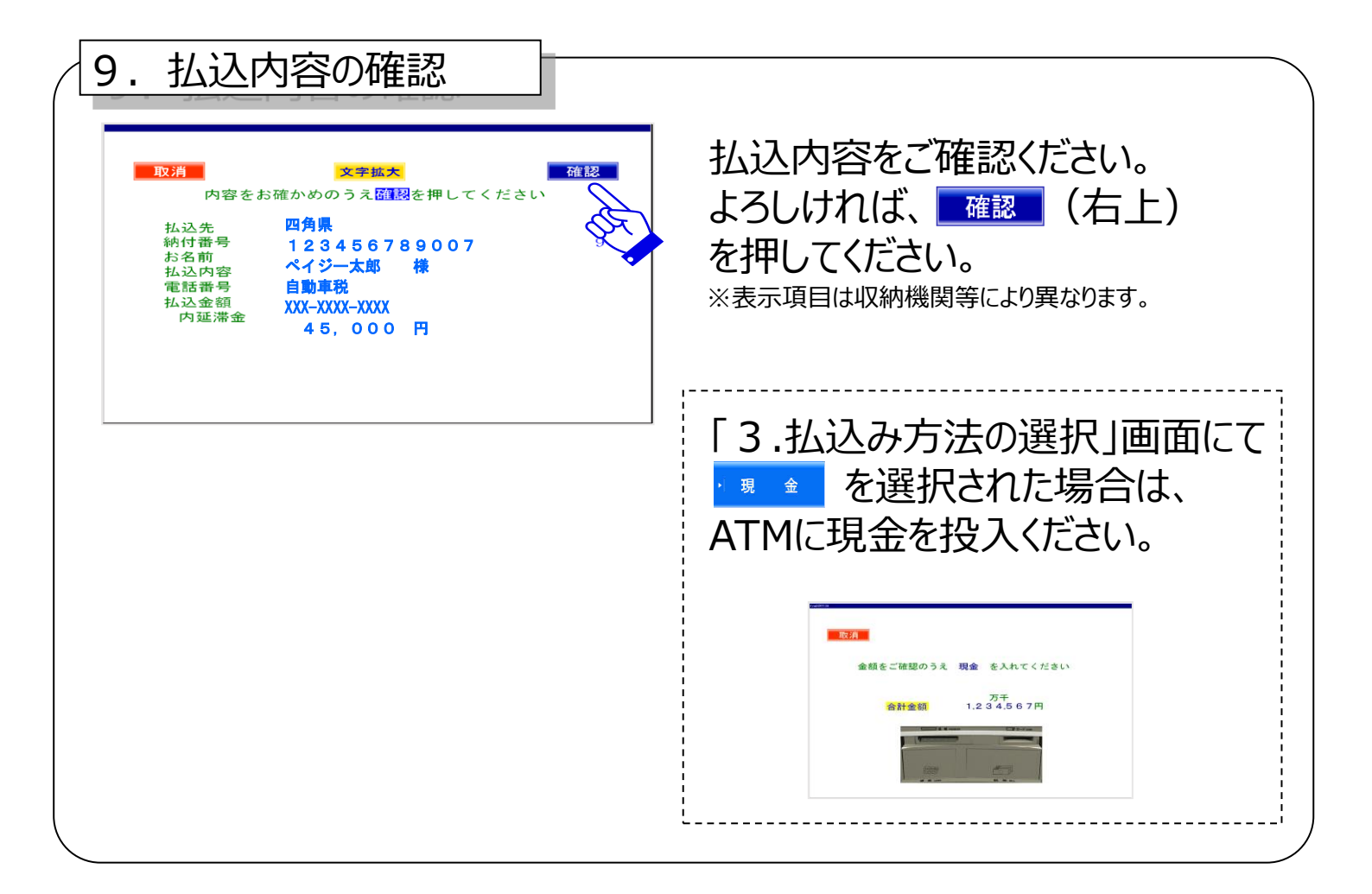

- ・店頭窓口での領収証書の発行はいたしません。
- ・A T Mから出力される「レシート」を納付書(払込書)とともに、 大切に保管してください。
- ・領収証書が必要な場合は、収納機関にお問い合わせください。